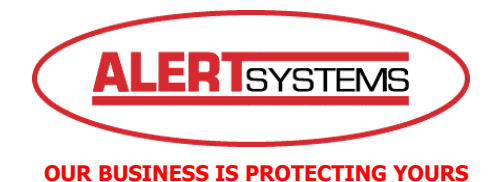

TELEPHONE 0845 3131280

EMAIL <a href="mailto:support@alertsystems.co.uk">support@alertsystems.co.uk</a>

WEBSITE www.alertsystems.co.uk

# Installing And Configuring The IRAS CCTV Software

## 1. Obtaining The IRAS CCTV Software

To obtain a copy of the IRAS CCTV software please visit the AlertSystems web site at:

#### www.alertsystems.co.uk

Once there, click on the Support tab and then either sign up or sign into the site. Follow the links to your Digital Video Recorder page and download the IRAS CCTV software.

Remember to save the installation file to a location that you can easily access.

Please note that this software is compatible on Windows XP operating systems only.

#### 2. Installing The IRAS CCTV Software

The IRAS software will download as a compressed file. Double click on this file and you will see another folder called C-IRAS appear. Double click on this folder and you will see a number of files. Double click on the Setup or Setup.exe file to start the installation process.

To Install the IRAS software follow the on screen instructions and when prompted click on Next – Install – Finish.

Your computer will now reboot to complete the installation.

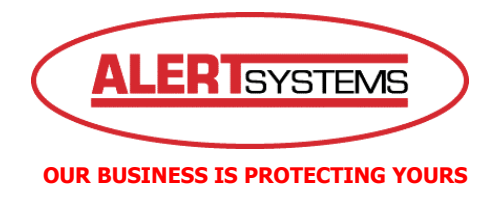

# 3. Configuring The IRAS Software

Once the PC has been restarted you will see a new icon on your desktop

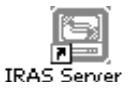

Double click on this icon and the following screen will appear:

| Pomoto Administrativ | n Sustam      |          |          |            |            |     |     |          |            |            |          |            |       |     | _          |            | ×          |
|----------------------|---------------|----------|----------|------------|------------|-----|-----|----------|------------|------------|----------|------------|-------|-----|------------|------------|------------|
| Remote Site          |               |          | 0        |            | T          |     |     |          | i          | _          |          |            |       |     |            |            |            |
| REMOTE               |               |          |          |            | 0.0        |     |     |          | <u>, m</u> | ,          |          |            |       |     | Loc        | al Setu    | ıp         |
|                      |               | 1        | 2        | 3          | 4          | 5   | 6   | 7        | 8          | 9          | 10       | 1          | 12    | 13  | 14         | 15         | 16         |
|                      | Event         | S.       | st.      | <i>3</i> ¢ | 35         | st. | st. | 35       | <i>3</i> ¢ | <u>5</u> ¢ | 3        | S.         | st.   | st. | <u>3</u> ¢ | <i>3</i> ¢ | 35         |
|                      |               |          |          |            |            |     |     |          |            |            |          |            |       |     |            |            |            |
|                      | Alarm Out     | •        | •        | •          | •          |     |     |          |            |            |          |            |       |     |            |            |            |
|                      | System Check  | <b>P</b> | <b>"</b> | ļ.         | <u>p</u> i | ļ.  | ļ.  | <b>.</b> |            | <b>"</b>   | <u>p</u> | <u>p</u> ı | ļ,    | ļ.  | <b>"</b>   | ļ٩         | <u>p</u> i |
|                      |               |          |          |            |            |     |     |          |            |            |          |            |       |     |            |            |            |
|                      |               | REC      | ]        |            |            |     |     |          |            |            |          |            |       |     |            |            |            |
|                      |               |          |          |            |            |     |     |          |            |            |          |            |       |     |            |            |            |
|                      | Record Period |          |          |            |            |     |     |          |            |            |          |            |       |     |            |            |            |
|                      | Version       |          |          |            |            |     |     |          |            |            |          |            |       |     |            |            |            |
|                      |               |          |          |            |            |     |     |          |            |            |          |            |       |     |            |            |            |
| Emergency Event      |               |          |          |            |            |     |     |          | 0          |            |          | Bato       | :h Jo | b   |            | 1          |            |
| Site                 | Event         |          |          | Date/      | Time       |     |     |          |            |            |          |            |       |     |            |            |            |
|                      |               |          |          |            |            |     |     |          |            |            |          |            |       |     |            |            |            |
|                      |               |          |          |            |            |     |     |          |            |            |          |            |       |     |            |            |            |
|                      |               |          |          |            |            |     |     |          |            |            | <b>,</b> |            |       |     |            |            |            |
|                      |               | _        |          |            |            |     |     |          |            |            |          |            |       |     |            |            |            |

Click on the 'Local Setup' icon, this will bring up the following screen:

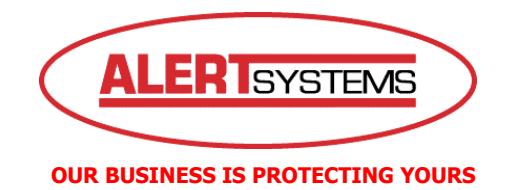

| etup - Admin                                                                                           | 2    |
|----------------------------------------------------------------------------------------------------|------|
| System Remote Site                                                                                     |      |
| Date/Time Format                                                                                       |      |
|                                                                                                    |      |
| Time format : 24 Hours                                                                                 |      |
| Dial-up Network                                                                                        |      |
| Select modem :                                                                                         |      |
| Security Options Verify password : Before setup Change Before startup                                  |      |
| Before shutdown                                                                                        |      |
| Display acceleration : Normal None — Full                                                              |      |
| Network Option     Callback IP port number : 8201     (8000 ~ 12000)                                   |      |
| DVRNS Server                                                                                           |      |
| IP address :         dvmames.net           Port :         10088         (10000 ~ 12000, default 10088) |      |
|                                                                                                    |      |
| OK Car                                                                                                 | ncel |

Click on the 'Remote Site' tab to get to the following box:

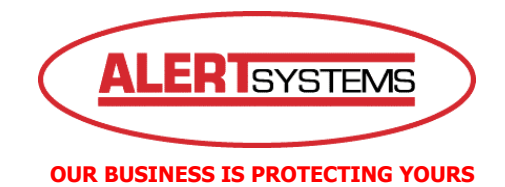

| System Remote Site                                                                                                    | Setup - Admin      |                  | X         |  |  |  |  |  |
|----------------------------------------------------------------------------------------------------|--------------------|------------------|-----------|--|--|--|--|--|
| Group list       Remote site list         Site name       Addiess             Add       Change             OK       Cancel                                                                                                    | System Remote Site |                  |           |  |  |  |  |  |
| Group list                                                                                                    |                    |                  |           |  |  |  |  |  |
| Group list       Flemole site list         Image: Stename       Address         Add       Change: Remove         OK       Cancel                                                                                                    |                    |                  |           |  |  |  |  |  |
| Address Address Addres | Group list         | Hemote site list |           |  |  |  |  |  |
| Add Change Remove                                                                                                    |                    | Site name        | Address   |  |  |  |  |  |
| Add       Change         Bemove                                                                                                    |                    |                  |           |  |  |  |  |  |
| Add Change Remove                                                                                                    |                    |                  |           |  |  |  |  |  |
| Add       Change         Remove                                                                                                    |                    |                  |           |  |  |  |  |  |
| Add       Change         Remove                                                                                                    |                    |                  |           |  |  |  |  |  |
| Add Change Remove                                                                                                    |                    |                  |           |  |  |  |  |  |
| Add       Change       Remove         OK       Cancel                                                                                                    |                    |                  |           |  |  |  |  |  |
| Add       Change       Remove                                                                                                    |                    |                  |           |  |  |  |  |  |
| Add       Change         DK       Cancel                                                                                                    |                    |                  |           |  |  |  |  |  |
| Add       Change       Remove         OK       Cancel                                                                                                    |                    |                  |           |  |  |  |  |  |
| Add Change Remove                                                                                                    |                    |                  |           |  |  |  |  |  |
| Add Change Remove                                                                                                    |                    |                  |           |  |  |  |  |  |
| Add Change Remove                                                                                                    |                    |                  |           |  |  |  |  |  |
| Add Change Remove                                                                                                    |                    |                  |           |  |  |  |  |  |
| Add Change Remove                                                                                                    |                    |                  |           |  |  |  |  |  |
| Add Change Remove                                                                                                    |                    |                  |           |  |  |  |  |  |
| Add Uhange Hemove                                                                                                    |                    |                  |           |  |  |  |  |  |
| OK Cancel                                                                                                    | Add Change Hemove  |                  |           |  |  |  |  |  |
|                                                                                                    |                    |                  | OK Cancel |  |  |  |  |  |

Now click on the 'Add' button to bring up the Add Site box:

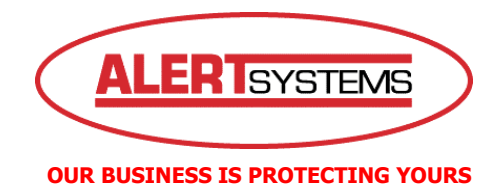

| Add Site           | ×                           |
|--------------------|-----------------------------|
| Reference Group    |                             |
| <b>REMOTE</b>      | ▼Add                        |
| Remote Site Setup  |                             |
| Site name :        |                             |
| IP address :       | Port                        |
|                    | Use modem                   |
|                    | Use DVRNS(DVR Name Service) |
| Login Setup        |                             |
| User ID :          |                             |
| Password :         |                             |
| Confirm password : |                             |
|                    | No password                 |
| ОК                 | Cancel                      |

Insert into the above fields as follows:

Reference Group - Make sure this says Remote Site Name – Enter the name of the site that this connection is for. IP address – Enter the IP address User ID – Enter the given user id Password and Confirm Password – Enter the given password.

NB: Leave all tick boxes unchecked

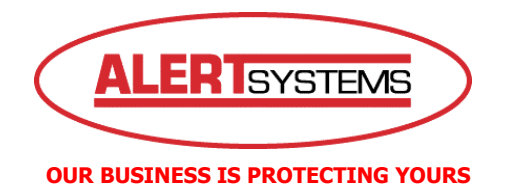

Once you have completed this you should have a screen that looks similar to this:

| Setup - Admin                 | ×         |
|-------------------------------|-----------|
| System Remote Site            |           |
|                               |           |
|                               |           |
| Gn Add Site                   | ×         |
| Reference Group               |           |
| BEMOTE Add                    | 6         |
|                               |           |
| Remote Site Setup             |           |
| Site name : Alert Systems Ltd |           |
| IP address 12 34 56 78 Port   |           |
|                               |           |
| Use DVRNS(DVR Name Service)   |           |
|                               |           |
| - Login Setur                 |           |
|                               |           |
| User ID : username            |           |
| Password : X*****             |           |
| Confirm password : ******     |           |
| No password                   |           |
|                               |           |
| OK Cancel                     |           |
|                               |           |
| Add Change Remove             |           |
|                               | OK Cancel |

Click on 'OK' and then 'OK' again

You have now installed and configured the IRAS remote software. For user instructions please refer to the User Manual document which is located within the C-IRAS folder.

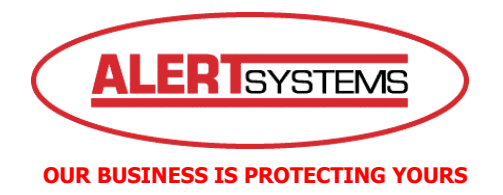

### 4. Making A Connection

Once you are back at the main IRAS front screen you will notice a + sign next to **Remote** in the top left hand corner. Click on the + sign and you will see your site appear.

Double click on your site name and the IRAS software will attempt to connect to your Digital Video Recorder.

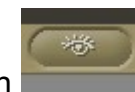

Once connected click on the Watch icon at the top of the screen and the live view screen will load.